# 3 CHAPTER: VIEW CUSTOMER PROFILE INFORMATION

## 3.1 Overview

You can access IRMS to view select taxpayer information about businesses in your locality or up to 20 adjacent localities, and individuals regardless of their locality. A member of a local Commissioner of the Revenue's office can access Sales Tax and Use Tax information for businesses regardless of the locality. Your Memorandum of Understanding (MOU) determines the extent to which you can access taxpayer information.

IRMS houses demographic data about each taxpayer, such as name, address, and Social Security Number (SSN) or Federal Employer Identification Number (FEIN). You can view this information on the Customer Profile window in the IRMS Web application. You can also access certain bank account and business location information from the Customer Profile window.

**Note:** The windows containing taxpayer information are for display only. The information cannot be modified without contacting TAX.

## 3.2 Customer Search

A Customer Search is performed to access the Customer Profile window in IRMS. Customer information can be obtained by entering search criteria for **one** of the following Search By options:

- External ID searches on FEIN or SSN
- Name searches on taxpayer name
- Address searches on domestic or international address
- Name and Address searches on name and domestic or international address

The default Customer Search option is External ID.

### 3.2.1 Customer Search By External ID

The External ID option in the Search By area performs a search based on the FEIN (Federal Employer Identification Number) for a business taxpayer or SSN (Social Security Number) for an individual taxpayer.

#### Search Criteria By External ID Window

The window below shows the Search Criteria window with the External ID option selected in the Search By area.

| Search Criteria                                                            |                 | 1                  |
|----------------------------------------------------------------------------|-----------------|--------------------|
| Search By<br>© External ID<br>© Name<br>© Address<br>© Name and<br>Address | FEIN: Or \$\$N: |                    |
|                                                                            |                 | Clear Search Close |

## Search Criteria By External ID Fields

The table below identifies the fields on the Customer Search window when External ID is selected in the Search By area.

| Field | Field Type                          | Description                                                                 |
|-------|-------------------------------------|-----------------------------------------------------------------------------|
| FEIN  | Required for a business taxpayer    | The FEIN (Federal Employer Identification Number) of the business taxpayer. |
| SSN   | Required for an individual taxpayer | The SSN (Social Security Number) of the individual taxpayer.                |

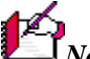

Note: You can search on a partial FEIN or SSN by using a wildcard character (the symbol \*) after the digits that you know, provided that you enter at least 6 digits. The more digits you enter, the faster the search and the smaller the result list.

## Search for a Customer By External ID

To execute a Customer Search using the External ID, the following steps are performed:

From the IRMS desktop, select Tax Information: Customer Search. The Search Criteria Step 1: window opens and displays the External ID search option by default.

| Search Criteria                                                            |               |                    |
|----------------------------------------------------------------------------|---------------|--------------------|
| Search By<br>© External ID<br>© Name<br>© Address<br>© Name and<br>Address | FEIN: or SSN: |                    |
|                                                                            |               | Clear Search Close |

**Step 2:** Enter the business taxpayer's **FEIN** OR

Enter the individual taxpayer's SSN.

*Note:* You do not need to enter the dashes in the External ID number; IRMS automatically adds the dashes while you type.

**Step 3:** Click the **Search** button. A pop-up message window opens to tell you that you are accessing MOU information and asks you if you want to continue.

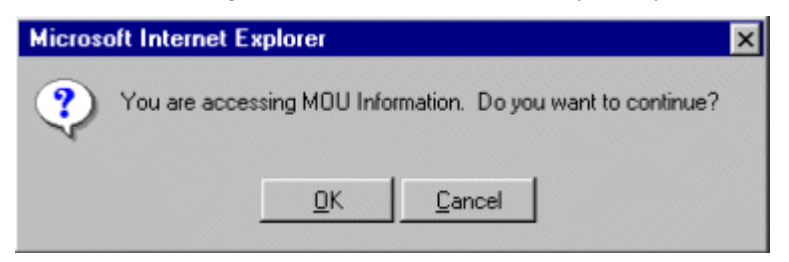

**Step 4:** Click **OK**. IRMS performs the search and displays the matching Customer Profile window.

#### **Individual Customer Profile Window**

The illustration below is the individual Customer Profile window.

| Customer |                                          |     |
|----------|------------------------------------------|-----|
| Customer |                                          |     |
| SSN:     | 222-22-2222 Entity Type: Individual      |     |
| Name:    | JOHN DOE                                 |     |
| Street:  | 600 E. MAIN STREET                       |     |
|          |                                          |     |
| City:    | RICHMOND 💉 State: VA 💌                   | ]   |
| Zip:     | 23238 Undeliverable                      |     |
|          | Last Address Update: 08/15/2004 16:41:23 |     |
|          |                                          | ose |

#### **Individual Customer Profile Window - Fields**

The table below lists the fields in the individual Customer Profile window and provides a brief description of each.

| Field       | Field Type       | Description                                                          |
|-------------|------------------|----------------------------------------------------------------------|
| SSN         | System Generated | The taxpayer's Social Security Number.                               |
| Entity Type | System Generated | The type of taxpayer (i.e., Individual Income).                      |
| Name        | System Generated | The name of the taxpayer associated with the Social Security Number. |
| Street      | System Generated | The street address on which the taxpayer resides.                    |
| City        | System Generated | The city in which the taxpayer resides.                              |
| State       | System Generated | The state in which the taxpayer resides.                             |

| Field                  | Field Type       | Description                                                                                                    |
|------------------------|------------------|----------------------------------------------------------------------------------------------------|
| Zip                    | System Generated | The zip code in which the taxpayer resides.                                                                             |
| Undeliverable          | System Generated | When checked, indicates past attempts to deliver mail to<br>this address have failed and no newer address is available. |
| Last Address<br>Update | System Generated | The last date on which the address saved in IRMS for the taxpayer was updated.                                          |

## **Business Customer Profile Window**

The illustration below is the Customer Profile window for a C Corporation. The Customer Profile window may vary slightly depending on the business type.

| ¢ | Customer Profile - XYZ CORP                |          |
|---|--------------------------------------------|----------|
| ſ | File Customer Help                         | <u> </u> |
| Ľ |                                            | 1        |
|   | Customer                                   |          |
|   | Customer                                   |          |
|   | FEIN: 98-7654321 SSN: Entity C Corporation |          |
|   | Legal Business XYZ GORP                    |          |
|   | Name:                                      |          |
|   | Primary NAICS:                             |          |
|   | Street: 600 E. MAIN STREET                 |          |
|   |                                            |          |
|   |                                            |          |
|   | City:   FAIRFAX    State:   VA             |          |
|   | Zip: 22033 Undeliverable                   |          |
|   | Last Address Update: 08/17/2005 08:19:35   |          |
|   | Clean                                      |          |
|   | Liose                                      |          |

## Business Customer Profile Window – Fields

The table below lists the fields in the Customer Profile window for a business and provides a brief description of each.

| Field                  | Field Type       | Description                                                                                  |
|------------------------|------------------|----------------------------------------------------------------------------------------------|
| FEIN                   | System Generated | The Federal Employer Identification Number of the business.                                  |
| SSN                    | System Generated | The Social Security Number if the business owner is an individual and does not have an FEIN. |
| Entity Type            | System Generated | The type of taxpayer, (i.e., Partnership, Corporation, etc.).                                |
| Legal Business<br>Name | System Generated | The name under which the business is legally registered.                                     |

| Field                  | Field Type       | Description                                                                                                    |
|------------------------|------------------|----------------------------------------------------------------------------------------------------|
| Primary<br>NAICS       | System Generated | (North American Industry Classification System) - a 6-digit<br>code classifying establishments by the type of activity in<br>which they are primarily engaged. |
| Street                 | System Generated | The street address on which the taxpayer resides.                                                                                                    |
| City                   | System Generated | The city in which the taxpayer resides.                                                                                                    |
| State                  | System Generated | The state in which the taxpayer resides.                                                                                                    |
| Zip                    | System Generated | The zip code in which the taxpayer resides.                                                                                                    |
| Undeliverable          | System Generated | When checked, indicates past attempts to deliver mail to this address have failed and no newer address is available.                                           |
| Last Address<br>Update | System Generated | The last date on which the address saved in IRMS for the taxpayer was updated.                                                                                 |

## 3.2.2 Customer Search by Name

The Name option in the Search By area performs a search based on the business taxpayer's Legal Business Name or Trading As Name, or the individual's name.

#### Search Criteria By Name Window

The window below shows the Search Criteria window with the Name option selected in the Search By area.

| Search Criteria                    |                      |                    |                      |                        |
|------------------------------------|----------------------|--------------------|----------------------|------------------------|
| Search By                          | Legal Business Name: |                    |                      |                        |
| C External ID                      |                      | or                 |                      |                        |
| • Name                             | Trading As Name:     |                    |                      |                        |
| C Address                          |                      | or<br>(Leat Name ) | (First Manual)       | (47)                   |
| Name and                           | Individual:          | (Last Name)        | (First Name)         | (M1)                   |
|                                    |                      |                    |                      | ······                 |
|                                    |                      |                    | Clea                 | r Search Close         |
| © Address<br>© Name and<br>Address | Individual:          | or<br>(Last Name)  | (First Name)<br>Clea | (MI)<br>r Search Close |

#### Search Criteria By Name Fields

The table below identifies the fields on the Customer Search Window when Name is indicated in the Search By Group Box.

| Field               | Field Type                                                                    | Description                                       |
|---------------------|-------------------------------------------------------------------------------|---------------------------------------------------|
| Legal Business Name | Required for business<br>taxpayer (when not<br>entering a Trading As<br>Name) | The Legal Business Name of the business taxpayer. |

| Field           | Field Type                                                                        | Description                                   |
|-----------------|-----------------------------------------------------------------------------------|-----------------------------------------------|
| Trading As Name | Required for business<br>taxpayer (when not<br>entering a Legal<br>Business Name) | The Trading As Name of the business taxpayer. |
| Last Name       | Required for individual taxpayer                                                  | Last Name of the individual taxpayer.         |
| First Name      | Optional                                                                          | First Name of the individual taxpayer.        |
| MI              | Optional                                                                          | Middle Initial of the individual taxpayer.    |

### Search for a Customer By Name

To execute a Customer Search using the taxpayer's name, the following steps are performed:

**Step 1:** From the IRMS desktop, select <u>**Tax Information: Customer Search**</u>. The Search Criteria window opens and displays the External ID search option by default.

| Search Criteria                                                            |       |                    |
|----------------------------------------------------------------------------|-------|--------------------|
| Search By<br>© External ID<br>© Name<br>© Address<br>© Name and<br>Address | FEIN: |                    |
|                                                                            |       | Clear Search Close |

**Step 2:** Select the **Name** option in the Search By area. The fields on the Search Criteria window change to allow for the entry of the taxpayer's name.

| Search Criteria |                      |             |              |                |
|-----------------|----------------------|-------------|--------------|----------------|
| Search By       | Legal Business Name: |             |              |                |
| C External ID   |                      | or          |              |                |
| • Name          | Trading As Name:     |             |              |                |
| C Address       |                      | or          |              |                |
| C Name and      |                      | (Last Name) | (First Name) | (MI)           |
| Address         | Individual:          |             |              |                |
|                 |                      |             | Clea         | r Search Close |

Step 3: Enter the business taxpayer's Legal Business Name or Trading As Name OR

Enter the individual taxpayer's **Last Name** AND **First Name** (if known) AND **MI** (if known).

**Note:** You can search on part of the Last Name, Legal Business Name, or Trading As Name of the taxpayer by using a wildcard character (the symbol \*) after the characters

that you know, provided that you enter at least 4 characters. The more characters you enter, the faster the search and the smaller the result list. For example, if you are searching for the Last Name of Smithenson, you may enter Smith\*. However, this would produce an excessively long result list because the name Smith is so common.

**Note:** Name searches are not case sensitive, which means you can use any combination of upper and lower case letters to perform the search. For example, you can enter SMITHENSON or smithenson or Smithenson and get the same results.

**Step 4:** Click **Search**. A pop-up message window opens to tell you that you are accessing MOU information and asks you if you want to continue.

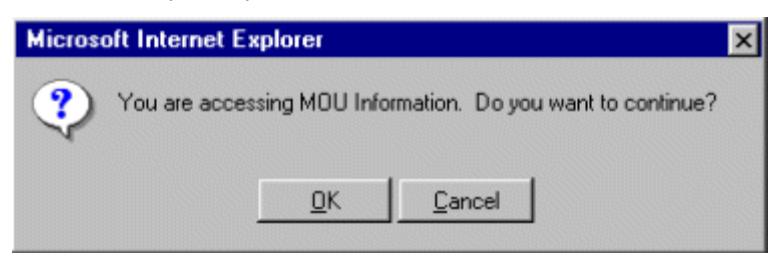

Step 5: Click OK. IRMS performs the search and displays one of the following three results:

| Result              | Action                                                                                                    |  |  |
|---------------------|----------------------------------------------------------------------------------------------------|--|--|
| 1. No matches found | IRMS displays the message "No matching records were found."                                                                                                    |  |  |
|                     | Click <b>OK</b> to return to the Search Criteria window and enter different search information.                                                                                                    |  |  |
|                     | Microsoft Internet Explorer       Image: Control of the second second seco |  |  |
| 2. One match found  | IRMS displays the Customer Profile.                                                                                                    |  |  |

| Result                    | Action                    |                                               |                                             |    |
|---------------------------|---------------------------|-----------------------------------------------|---------------------------------------------|----|
| Customer                  |                           |                                               |                                             |    |
| Customer                  |                           |                                               |                                             |    |
| SSN                       | : 222-22-2222             | Entity                                        | y Type: Individual                          |    |
| Name                      | JOHN DOE                  |                                               |                                             |    |
| Street                    | : 600 E. MAIN S           | TREET                                         |                                             |    |
|                           |                           |                                               |                                             |    |
| City                      | RICHMOND                  |                                               | ▼ State: VA ▼                               |    |
| Zip                       | : 23238                   |                                               | □ Undeliverable                             |    |
|                           |                           | Last Ac                                       | ddress Update: 08/15/2004 16:41:23          |    |
|                           |                           |                                               | Close                                       |    |
| <u>)</u>                  |                           |                                               |                                             |    |
| 3. Multiple matches found | The Custor<br>search info | mer List Window oper<br>ormation you entered. | ns and displays all taxpayers matching th   | ie |
|                           | Select the                | appropriate taxpayer ir                       | in the list and click <b>OK</b> to open the |    |
|                           | Customer                  | Profile.                                      |                                             |    |
| 🚰 Customer List - Micro   | osoft Internet Ex         | plorer                                        |                                             |    |
| File                      | Customer                  | · Help ·                                      |                                             |    |
| Customer List             |                           |                                               |                                             |    |
| Customer                  |                           | Street                                        |                                             |    |
| FEIN                      | SSN                       | City, State, ZIP Code                         | Locality                                    |    |
| DOE, JOHN<br>11           | 1-22-3333                 | 600 MAIN STREET<br>FAIRFAX, VA 23226          | FAIRFAX COUNTY -51059                       |    |
| DOE, JOSEPHINE            |                           | 500 MAIN STREET                               |                                             |    |
|                           | 22-33-4444                | FAIRFAX, VA 23226                             | FAIRFAX COUNTY - 51059                      |    |
| DUE, JANE                 | 333-44-5555               | FAIRFAX, VA 23226                             | FAIRFAX COUNTY - 51059                      |    |
|                           |                           |                                               |                                             |    |
| <u> </u>                  |                           |                                               |                                             |    |
|                           |                           |                                               | OK Cancel                                   |    |

## 3.2.3 Customer Search By Address

The Address option in the Search By area performs a search based on the taxpayer's domestic or international address.

```
View Customer Profile Information
Version 1.0
```

#### Search Criteria By Address Window

The windows below show the Search Criteria window with the Address option selected in the Search By area, as well as the window when the International checkbox is selected.

| Search Criteria                                                      |                                                |                          |            |
|----------------------------------------------------------------------|------------------------------------------------|--------------------------|------------|
| Search By<br>C External ID<br>Name<br>Address<br>Name and<br>Address | Street:<br>City:<br>Zip Code:<br>International | State: Virginia<br>FIPS: | •          |
|                                                                      |                                                | Clear                    | arch Close |

### Search Criteria By Address Fields

The table below identifies the fields on the Search Criteria window when the Address option is selected in the Search By area.

| Field         | Field Type                                | Description                                                                                         |
|---------------|-------------------------------------------|----------------------------------------------------------------------------------------------------|
| Street        | Required                                  | Street address on which the taxpayer resides.                                                       |
| Street 2      | Optional                                  | Additional street, suite, or P.O. Box information.                                                  |
| City          | Required                                  | City in which the taxpayer resides.                                                                 |
| State         | Required                                  | State in which the taxpayer resides.                                                                |
| Zip Code      | Optional                                  | Zip code in which the taxpayer resides.                                                             |
| FIPS          | Optional                                  | Name and code of the locality in which the taxpayer resides.                                        |
| International | Optional (for international address only) | Indicator that, when checked, displays the fields necessary to search for an international address. |
| Country       | Required (for international address only) | Country associated with the international address.                                                  |
| Province      | Optional (for international address only) | Province associated with the international address.                                                 |
| Postal Code   | Optional (for international address only) | Postal Code associated with the international address.                                              |

#### Search for a Customer By Address

To execute a Customer Search using the taxpayer's address, the following steps are performed:

**Step 1:** From the IRMS desktop, select <u>**Tax Information: Customer Search**</u>. The Search Criteria window opens and displays the External ID search option by default.

**Step 2:** Select the **Address** option in the Search By area. The fields on the Search Criteria window change to allow for the entry of the taxpayer's address.

| Search                                   | Criteria                                       |                               |               |   |                          |             |
|------------------------------------------|------------------------------------------------|-------------------------------|---------------|---|--------------------------|-------------|
| Search<br>C Ext<br>C Nai<br>Ad<br>Addres | By<br>ternal ID<br>me<br>dress<br>me and<br>ss | Street:<br>City:<br>Zip Code: | International | × | State: Virginia<br>FIPS: | ×           |
|                                          |                                                |                               |               |   | Clear                    | earch Close |

**Step 3:** If conducting a search using an international address, select the **International** checkbox.

Step 4: Enter the Street address AND/OR

Enter the Additional Information, if needed AND

Enter the City AND

Enter the **State** (if different from the default value of Virginia) OR the **Country** (if the **International** checkbox has been selected).

**Step 5:** Enter the **Zip Code** AND

Select the appropriate locality's FIPS code, if known OR

If the International checkbox has been selected:

Enter the **Province** if known and needed, AND/OR

Enter the Postal Code.

**Note:** You should not abbreviate the Street address of the taxpayer. For example, if you are searching 123 Main Street, you should enter the full address, not 123 Main St. However, you may use a wildcard in the Street address, provided that you enter at least 4 characters. So you could enter 123 Main St\* in this example.

**Note:** Address searches are not case sensitive, which means you can use any combination of upper and lower case letters to perform the search. For example, you can enter 123 main street or 123 MAIN STREET or 123 Main Street and get the same results.

**Step 6:** Click **Search**. A pop-up message window opens to tell you that you are accessing MOU information and asks you if you want to continue.

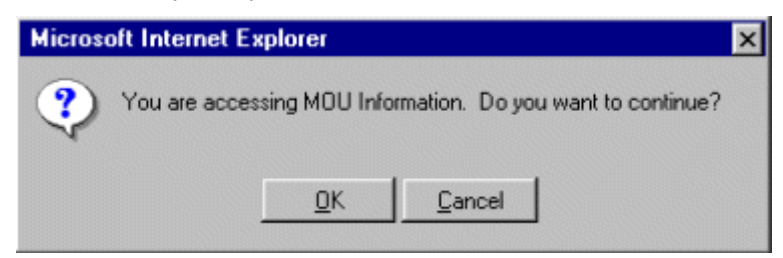

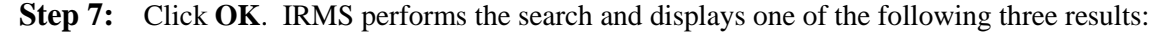

| Result                                                            | Action                                                                                                    |
|-------------------------------------------------------------------|----------------------------------------------------------------------------------------------------|
| 1. No matches found                                               | IRMS displays the message "No matching records were found."                                                                                                    |
|                                                                   | Click <b>OK</b> to return to the Search Criteria window and enter different search information.                                                                                                    |
|                                                                   | Microsoft Internet Explorer       Image: Constraint of the second second s |
| 2. One match found                                                | IRMS displays the Customer Profile.                                                                                                    |
| Customer<br>Customer<br>SSN:<br>Name:<br>Street:<br>City:<br>Zip: | 222-22-2222 Entity Type:   JOHN DOE   600 E. MAIN STREET   600 E. MAIN STREET     RICHMOND   State:   VA   23238   Last Address Update:   08/15/2004 16:41:23   Close                                                                                                    |
| 3. Multiple matches found                                         | The Customer List Window opens and displays all taxpayers matching the search information you entered.                                                                                                    |
|                                                                   | Select the appropriate taxpayer in the list and click <b>OK</b> to open the Customer Profile.                                                                                                    |

| le                                    | • Customer  | · Help ·          |                        |
|---------------------------------------|-------------|-------------------|------------------------|
| Customer List                         |             |                   |                        |
| · · · · · · · · · · · · · · · · · · · |             |                   |                        |
| Customer                              | CEN         | Street            | Locality               |
| DOE, JOHN                             | 3314        | 600 MAIN STREET   | Locality               |
|                                       | 111-22-3333 | FAIRFAX, VA 23226 | FAIRFAX COUNTY -51059  |
| DOE, JOSEP                            | HINE        | 500 MAIN STREET   |                        |
| liii<br>Iiileassaneenseedi            | 222-33-4444 | FAIRFAX, VA 23226 | FAIRFAX COUNTY - 51059 |
| DOE, JANE                             |             | 300 MAIN STREET   |                        |
|                                       | 333-44-5555 | FAIRFAX, VA 23226 | FAIRFAX COUNTY - 51059 |
|                                       |             |                   |                        |
|                                       |             |                   |                        |
|                                       |             |                   |                        |
|                                       |             |                   |                        |

## 3.2.4 Customer Search by Name and Address

The Name and Address option in the Search By area performs a search based on the taxpayer's name and domestic or international address.

#### Search Criteria by Name and Address Window

The windows below demonstrate the Customer Search window with the Name and Address option selected in the Search By area, as well as the window when the International checkbox is selected.

| Search Criteria                      |                        |                   |                    |
|--------------------------------------|------------------------|-------------------|--------------------|
| Search By<br>C External ID<br>C Name | – Legal Business Name: | or                |                    |
| C Address<br>Name and<br>Address     | Individual:            | or<br>(Last Name) | (First Name) (MI)  |
|                                      | Street:                |                   |                    |
|                                      | City:<br>Zip Code:     |                   | State: Virginia    |
|                                      |                        |                   | Clear Search Close |

## Search Criteria By Name and Address Fields

The table below identifies the fields on the Search Criteria window when the Name and Address option is selected in the Search By area.

| Field Field Type    |                                                                                   | Description                                                                                               |
|---------------------|-----------------------------------------------------------------------------------|----------------------------------------------------------------------------------------------------|
| Legal Business Name | Required for business<br>taxpayer (when not<br>entering a Trading As<br>Name)     | The Legal Business Name of the business taxpayer.                                                         |
| Trading As Name     | Required for business<br>taxpayer (when not<br>entering a Legal<br>Business Name) | The Trading As Name of the business taxpayer.                                                             |
| Last Name           | Required for individual taxpayer                                                  | Last Name of the individual taxpayer.                                                                     |
| First Name          | Optional                                                                          | First Name of the individual taxpayer.                                                                    |
| MI                  | Optional                                                                          | Middle Initial of the individual taxpayer.                                                                |
| Street              | Required                                                                          | Street address on which the taxpayer resides.                                                             |
| Street 2            | Optional                                                                          | Additional street, suite, or P.O. Box information.                                                        |
| City                | Required                                                                          | City in which the taxpayer resides.                                                                       |
| State               | Required                                                                          | State in which the taxpayer resides.                                                                      |
| Zip Code            | Optional                                                                          | Zip code in which the taxpayer resides.                                                                   |
| FIPS                | Optional                                                                          | Name and code of the locality in which the taxpayer resides.                                              |
| International       | Optional (for<br>international address<br>only)                                   | Indicator that, when checked, displays<br>the fields necessary to search for an<br>international address. |
| Country             | Required (for<br>international address<br>only)                                   | Country associated with the international address.                                                        |
| Province            | Optional (for<br>international address<br>only)                                   | Province associated with the international address.                                                       |
| Postal Code         | Optional (for<br>international address<br>only)                                   | Postal Code associated with the international address.                                                    |

### Search for a Customer By Name and Address

To execute a Customer Search using the taxpayer's name and address, the following steps are performed:

**Step 1:** From the IRMS desktop, select <u>**Tax Information: Customer Search**</u>. The Search Criteria window opens and displays the External ID search option by default.

| Search Criteria                                                    |       |           |                    |
|--------------------------------------------------------------------|-------|-----------|--------------------|
| Search By<br>External ID<br>Name<br>Address<br>Name and<br>Address | FEIN: | or \$\$N: |                    |
|                                                                    |       |           | Clear Search Close |

**Step 2:** Select the **Name and Address** option in the Search By area. The fields on the Search Criteria window change to allow for the entry of the taxpayer's name and address.

| Search Criteria |                      |               |                    |              |  |  |
|-----------------|----------------------|---------------|--------------------|--------------|--|--|
| Search By       | Legal Business Name: |               |                    |              |  |  |
| C External ID   | , ,                  | or            |                    |              |  |  |
| C Name          | Trading As Name:     |               |                    |              |  |  |
| C Address       |                      | or            |                    |              |  |  |
| • Name and      |                      | (Last Name)   | (First Name)       | (MI)         |  |  |
| Address         | Individual:          |               |                    |              |  |  |
|                 | Street:              |               |                    |              |  |  |
|                 | ]                    |               |                    |              |  |  |
|                 | City:                |               | States Virginia    |              |  |  |
|                 | 7:- 0-d              |               | state:   + i since |              |  |  |
|                 | Zip Code:            |               | FIPS:              |              |  |  |
|                 |                      | International |                    |              |  |  |
|                 |                      |               | Clear              | Search Close |  |  |

- Step 3: Enter the business taxpayer's Legal Business Name or Trading As Name OR
- **Step 4:** Enter the individual taxpayer's **Last Name** AND **First Name** (if known) AND **MI** (if known).
- Step 5: If conducting a search using an international address, select the International checkbox.
- **Step 6:** Enter the **Street** address AND/OR

Enter the Additional Information, if needed AND

Enter the City AND

Enter the **State** (if different from the default value of Virginia) OR the **Country** (if the **International** checkbox has been selected).

**Step 7:** Enter the **Zip Code** AND

Select the appropriate locality's FIPS code, if known OR

If the International checkbox has been selected:

Enter the **Province** if known and needed, AND/OR

Enter the **Postal Code**.

**Note:** You should not abbreviate the Name and Street address of the taxpayer. For example, if you are searching for John Smithenson at 123 Main Street, you should enter the full name and address, not John Smithen at 123 Main St. However, you may use a wildcard in the Name and Street address, provided that you enter at least 4 characters. So you could enter John Smithen\* at 123 Main St\* in this example. The more characters you enter, the faster the search and the smaller the result list.

**Note:** Name and address searches are not case sensitive, which means you can use any combination of upper and lower case letters to perform the search. For example, you can enter 123 main street or 123 MAIN STREET or 123 Main Street and get the same results.

**Step 8:** Click **Search**. A pop-up message window opens to tell you that you are accessing MOU information and asks you if you want to continue.

| Microsoft Internet Ex | plorer       | ×                                  |
|-----------------------|--------------|------------------------------------|
| You are access        | ing MOU Info | ormation. Do you want to continue? |
| l                     | <u>0</u> K   | <u>C</u> ancel                     |

Step 9: Click OK. IRMS performs the search and displays one of the following three results:

| Result              | Action                                                                                          |  |  |
|---------------------|-------------------------------------------------------------------------------------------------|--|--|
| 1. No matches found | IRMS displays the message "No matching records were found."                                     |  |  |
|                     | Click <b>OK</b> to return to the Search Criteria window and enter different search information. |  |  |
|                     | Microsoft Internet Explorer       X         No matching records were found.       OK            |  |  |
| 2. One match found  | IRMS displays the Customer Profile.                                                             |  |  |

| Result          | ţ                     | Action                |                                              |                      |                       |         |
|-----------------|-----------------------|-----------------------|----------------------------------------------|----------------------|-----------------------|---------|
| Cus             | stomer                |                       |                                              |                      |                       |         |
| Cue             | stomer                |                       |                                              |                      |                       |         |
|                 | SSN                   | : 222-22-2222         | Entity                                       | y Type: Individual   |                       |         |
|                 | Name                  | JOHN DOE              |                                              |                      |                       |         |
|                 | Street                | 600 E. MAIN S         | TREET                                        |                      |                       |         |
|                 |                       |                       |                                              |                      |                       |         |
|                 | City                  | RICHMOND              |                                              | ▼ State: VA          | •                     |         |
|                 | Zip                   | : 23238               |                                              | Γ υ                  | Indeliverable         |         |
|                 |                       |                       | Last A                                       | ddress Update: 08/15 | /2004 16:41:23        |         |
|                 |                       |                       |                                              |                      | Clos                  | se      |
|                 |                       |                       |                                              |                      |                       |         |
| 3. Mul<br>found | ltiple matches        | The Custo search info | mer List Window ope<br>ormation you entered. | ns and displays al   | l taxpayers match     | ing the |
|                 |                       | Select the            | appropriate taxpayer i                       | n the list and click | <b>OK</b> to open the |         |
|                 |                       | Customer              | Profile.                                     |                      | 1                     |         |
| 🦉 (             | Eustomer List - Micro | osoft Internet E      | xplorer                                      |                      |                       |         |
| Fi              | ile •                 | Customer              | · Help ·                                     |                      |                       |         |
|                 | Customer List         |                       |                                              |                      |                       |         |
|                 | fustomer              |                       | Street                                       |                      |                       |         |
|                 | FEIN                  | SSN                   | City, State, ZIP Code                        |                      | Locality              | -       |
|                 | DOE, JOHN<br>1'       | 1-22-3333             | 600 MAIN STREET<br>FAIRFAX, VA 23226         | FA                   | IRFAX COUNTY -51059   |         |
|                 | DOE, JOSEPHINE        |                       | 500 MAIN STREET                              |                      |                       |         |
|                 |                       | 222-33-4444           | Fairfax, VA 23226                            | FAI                  | RFAX COUNTY - 51059   |         |
|                 | DOE, JANE             | 33-44-5555            | 300 MAIN STREET<br>FAIRFAX VA 23226          | FAI                  | RFAX COUNTY - 51059   |         |
|                 |                       |                       |                                              |                      |                       |         |
|                 |                       |                       |                                              |                      |                       |         |
|                 |                       |                       |                                              |                      |                       |         |
|                 | -                     |                       |                                              |                      |                       |         |
|                 |                       |                       |                                              |                      | OK Cance              |         |
|                 |                       |                       |                                              |                      |                       |         |

# 3.3 View Business Location Information

#### **Business Location List Window**

The illustration below is the Business Location List window. This window only displays if there is more than one business location in the system.

| 🔯 IRMS                    |                     |                           |
|---------------------------|---------------------|---------------------------|
| File Busines:<br>Location | s <sup>•</sup> Help | •                         |
| Business Location List    |                     |                           |
| Trading As Name           | Street              | City, State, Zip          |
| XYZ CORP                  | 111 E MAIN STREET   | Richmond, VA 24211-1234   |
| XYZ GORP                  | 222 E MANE ROAD     | Midlothian, VA 23113-5644 |
| XYZ CORP                  | 333 W MEAN BLVD     | Richmond, VA 23226-7487   |
|                           |                     |                           |
|                           |                     |                           |
|                           |                     |                           |
|                           |                     |                           |
|                           |                     |                           |
|                           |                     |                           |
|                           |                     |                           |
|                           |                     | OK Capcel                 |
|                           |                     |                           |
|                           |                     |                           |
|                           |                     |                           |
| J                         |                     |                           |

#### **Business Location List Fields**

The table below lists the fields in the Business Location List window and provides a brief description of each.

| Field              | Field Type       | Description                                              |
|--------------------|------------------|----------------------------------------------------------|
| Trading As<br>Name | System Generated | The Trading As Name of the business taxpayer.            |
| Street             | System Generated | The street address of the business location.             |
| City, State, Zip   | System Generated | The city, state, and zip code for the business location. |

## **Business Location Information Window**

The illustration below is the Business Location Information window.

|                                                                                                    | net Explorer |                        |                        |                        |                  |
|----------------------------------------------------------------------------------------------------|--------------|------------------------|------------------------|------------------------|------------------|
| ile <sup>•</sup> Help <sup>•</sup>                                                                                                    | ·            |                        |                        |                        |                  |
| Business Location Information                                                                                                    | _            |                        |                        |                        |                  |
|                                                                                                    |              |                        |                        |                        |                  |
| Business Location Information                                                                                                    |              | -                      |                        |                        |                  |
| Trading As Name:  XYZ CORP                                                                                                    |              |                        |                        |                        |                  |
| Street:  600 E. MAIN STR                                                                                                    | REET         |                        |                        |                        |                  |
|                                                                                                    |              |                        |                        |                        |                  |
| City: FAIRFAX                                                                                                    |              | State:                 | VA                     |                        |                  |
| ZIP: 22033                                                                                                    |              |                        |                        |                        |                  |
| Locality 1: Fairfax County - 510                                                                                                    |              | cality 2:              |                        |                        |                  |
| Locality 3:                                                                                                    |              |                        |                        | abla                   |                  |
|                                                                                                    |              |                        | , ondenver             |                        |                  |
| Tax Account Associations                                                                                                    |              |                        |                        |                        |                  |
|                                                                                                    |              |                        |                        |                        |                  |
| Tax Account                                                                                                    |              | Star                   | t Date                 | End Date               |                  |
| Tax Account           30-987654321F-001         Withholding                                                                                                    |              | <b>Star</b><br>07/01   | t Date<br>/2005        | End Date               | *                |
| Tax Account<br>30-987654321F-001 Withholding                                                                                                    |              | <b>Star</b><br>07/01   | <b>t Date</b><br>/2005 | End Date<br>00/00/0000 | *                |
| Tax Account<br>30-987654321F-001 Withholding                                                                                                    |              | 07/01                  | t Date<br>/2005        | End Date               | A                |
| Tax Account<br>30-987654321F-001 Withholding                                                                                                    |              | <b>Star</b><br>07/01   | t Date<br>/2005        | End Date               | ×<br>•           |
| Tax Account<br>30-987654321F-001 Withholding                                                                                                    |              | <b>Star</b><br>07/01   | t Date<br>/2005        | End Date               | ×<br>•           |
| Tax Account<br>30-987654321F-001 Withholding<br>AllCS Codes<br>NAICS Code Description                                                                                                    |              | 07/01                  | t Date<br>/2005        | End Date               | ×                |
| Tax Account         30-987654321F-001       Withholding         Image: A council of the second second seco |              | 07/01                  | t Date<br>/2005        | End Date               | ×                |
| Tax Account         30-987654321F-001       Withholding         Image: A state of the state of the state of  |              | 07/01                  | t Date<br>/2005        | End Date               | ×<br>•           |
| Tax Account         30-987654321F-001       Withholding         Image: A state of the state of the state of  |              | 07/01                  | t Date<br>/2005        | End Date               | ×<br>•           |
| Tax Account 30-987654321F-001 Withholding  AllCS Codes NAICS Code Description                                                                                                    |              | 07/01                  | t Date<br>/2005        | End Date               | *                |
| Tax Account 30-987654321F-001 Withholding  Alics Codes NAICS Code Description                                                                                                    |              | 9 <b>star</b><br>07/01 | t Date<br>/2005        | End Date               | ×<br>•           |
| Tax Account         30-987654321F-001       Withholding         Image: A state of the state of the state of  |              | 07/01                  | t Date<br>/2005        | End Date               | ×<br>×<br>×<br>× |

## **Business Location Information Fields**

The table below lists the fields in the Business Location Information window and provides a brief description of each.

| Field              | Field Type       | Description                                                                                                    |
|--------------------|------------------|----------------------------------------------------------------------------------------------------|
| Trading As<br>Name | System Generated | The Trading As Name of the business taxpayer.                                                                                                    |
| Street             | System Generated | The street address of the business location.                                                                                                    |
| City               | System Generated | The city of the business location.                                                                                                    |
| State              | System Generated | The state of the business location.                                                                                                    |
| Zip                | System Generated | The zip code for the business location.                                                                                                    |
| Locality 1         | System Generated | A pre-assigned number to identify cities, counties, and<br>towns in the Commonwealth of Virginia. Automatically<br>assigned by IRMS.                                                                                                |
| Locality 2         | System Generated | Second Locality.                                                                                                    |
| Locality 3         | System Generated | Third Locality.                                                                                                    |
| Undeliverable      | System Generated | Indicator that, when checked, indicates past attempts to<br>deliver mail to this address have failed and no newer<br>address is available.                                                                                          |
| Tax Account        | System Generated | The tax account number and type associated with the business location.                                                                                                    |
| Start Date         | System Generated | The date the business location became associated with the tax account.                                                                                                    |
| End Date           | System Generated | The date the business location association ended with the tax account.                                                                                                    |
| NAICS Code         | System Generated | NAICS Code associated with the business location. The<br>NAICS (North American Industry Classification System)<br>Code is a 6-digit code classifying establishments by the<br>type of activity in which they are primarily engaged. |
| Description        | System Generated | A text description of the NAICS Code (i.e. General Freight Trucking).                                                                                                    |

#### **View Business Location Information**

To view business location information for a taxpayer, the following steps are performed:

**Step 1:** From the IRMS Main window, select <u>**Tax Information: Customer Search**</u>. The Search Criteria window opens.

| Search By<br>© External ID<br>© Name<br>© Address<br>© Name and<br>Address | FEIN: | or SSN: |                    |
|----------------------------------------------------------------------------|-------|---------|--------------------|
|                                                                            |       |         | Clear Search Close |

**Step 2:** Enter the taxpayer's **SSN/FEIN**.

**Step 3:** Click **Search**. A pop-up message window displays telling you that you are accessing MOU information and asking you if you want to continue.

| Microsoft Internet Explorer                                 | ×              |  |  |  |
|-------------------------------------------------------------|----------------|--|--|--|
| You are accessing MOU Information. Do you want to continue? |                |  |  |  |
| <u></u> K                                                   | <u>C</u> ancel |  |  |  |

## Step 4: Click OK.

The Customer Profile window opens.

| 🖉 Customer Profile -                                               | XYZ CORP                                                                                                    | _ 🗆 ×   |
|--------------------------------------------------------------------|----------------------------------------------------------------------------------------------------|---------|
| File                                                               | Customer ' Help '                                                                                                    | <u></u> |
| Customer<br>Customer<br>FEI<br>Legal Busine<br>Nam<br>Primary NAIO | Tax Account Business Location Bank Account Bill Summary SSN: Type: C Corporation C Corporation C C Corporation C C C C C C C C C C C C C C C C C C C |         |
| Cit                                                                | ty: FAIRFAX   State: VA  ip: 22033  Last Address Update: 08/17/2005 08:19:35  Close                                                                  |         |

Step 5: From the Customer Profile window, select <u>Customer: Business Location</u>. If only one business location exists for the taxpayer, the Business Location Information window opens. If more than one business location exists for the taxpayer, the Business Location List window opens.

| 1 | 🚰 IRMS            |                        |             |                           |           |
|---|-------------------|------------------------|-------------|---------------------------|-----------|
|   | File `            | Business `<br>Location | Help        |                           |           |
|   | Business Location | List                   |             |                           |           |
| L | Trading As Name   | e Stre                 | eet         | City, State, Zip          |           |
| L | XYZ CORP          | 111 E                  | MAIN STREET | Richmond, VA 24211-1234   |           |
| L | XYZ GORP          | 222 E                  | MANE ROAD   | Midlothian, VA 23113-5644 |           |
| L | XYZ CORP          | 333 W                  | MEAN BLVD   | Richmond, VA 23226-7487   |           |
| L |                   |                        |             |                           |           |
| L |                   |                        |             |                           |           |
| L |                   |                        |             |                           |           |
| L |                   |                        |             |                           |           |
| L |                   |                        |             |                           |           |
| L |                   |                        |             |                           | -         |
| L | •                 |                        |             |                           |           |
| l |                   |                        |             |                           | OK Cancel |
| L |                   |                        |             |                           |           |
| L |                   |                        |             |                           |           |
|   |                   |                        |             |                           |           |

**Step 6: Double-click** the location for which you want to see more detail. The Business Location Information window opens.

| usiness Loca                                                                   | tion List                     | - Microsoft I                         | Internet Explore | er          |                                 |                        |          |
|--------------------------------------------------------------------------------|-------------------------------|---------------------------------------|------------------|-------------|---------------------------------|------------------------|----------|
| le                                                                             | . н                           | elp                                   | •                |             |                                 |                        |          |
| Business Loca                                                                  | ation Inf                     | ormation                              |                  |             |                                 |                        |          |
| Business Loc                                                                   | cation Ir                     | nformation                            |                  |             |                                 |                        |          |
| Trading As                                                                     | Name:                         | XYZ CORP                              |                  |             |                                 |                        |          |
|                                                                                | Street:                       | 600 E. MAIN                           | N STREET         |             |                                 |                        |          |
|                                                                                |                               |                                       |                  |             |                                 |                        |          |
|                                                                                | City:                         | FAIRFAX                               |                  | Sta         | ate: VA                         |                        |          |
|                                                                                | ZIP:                          | 22033                                 |                  |             |                                 |                        |          |
| Loc                                                                            | ality 1:                      | Fairfa× Count                         | ty - 51059       | <br>Localit | y 2:                            |                        |          |
| Loc                                                                            | ality 3:                      |                                       |                  |             | Unde                            | liverable              |          |
| Tax Account 4                                                                  | Accoriat                      | lione                                 |                  |             |                                 |                        |          |
| Tax Account /<br>Tax Account                                                   | Associat<br>t                 | tions                                 |                  |             | Start Date                      | End Date               |          |
| Tax Account /<br>Tax Account<br>30-987654321                                   | Associat<br>t<br>F-001        | <b>tions</b><br>Withholding           | 9                | (           | <b>Start Date</b><br>07/01/2005 | End Date<br>00/00/0000 |          |
| Tax Account /<br>Tax Account<br>30-987654321                                   | <b>Associat</b><br>t<br>F-001 | tions<br>Withholding                  | g                | (           | <b>Start Date</b><br>07/01/2005 | End Date<br>00/00/0000 |          |
| Tax Account /<br>Tax Account<br>30-987654321                                   | Associat<br>t<br>F-001        | <b>tions</b><br>Withholding           | g                | (           | <b>Start Date</b><br>07/01/2005 | End Date<br>00/00/0000 |          |
| Tax Account /<br>Tax Account<br>30-987654321                                   | Associat<br>t<br>F-001        | <b>tions</b><br>Withholding           | 9                |             | <b>Start Date</b><br>07/01/2005 | End Date<br>00/00/0000 | Þ        |
| Tax Account /<br>Tax Account<br>30-987654321                                   | Associat<br>t<br>F-001        | <b>tions</b><br>Withholding           | g                |             | Start Date                      | End Date<br>00/00/0000 | <u>•</u> |
| Tax Account /<br>Tax Account<br>30-987654321<br>4<br>AICS Codes<br>NAICS Codes | Associat<br>t<br>F-001        | tions<br>Withholding                  | 9                | (           | Start Date                      | End Date<br>00/00/0000 | •        |
| Tax Account /<br>Tax Account<br>30-987654321                                   | Associat<br>t<br>F-001        | tions<br>Withholding<br>iption        | g                |             | Start Date<br>07/01/2005        | End Date<br>00/00/0000 |          |
| Tax Account /<br>Tax Account<br>30-987654321                                   | Associat<br>t<br>F-001        | tions<br>Withholding                  | g                |             | Start Date                      | End Date<br>00/00/0000 |          |
| Tax Account /<br>Tax Account<br>30-987654321                                   | Associat<br>t<br>F-001        | tions<br>Withholding<br><b>iption</b> | 9                |             | Start Date                      | End Date<br>00/00/0000 |          |
| Tax Account /<br>Tax Account<br>30-987654321                                   | Associat<br>t<br>F-001        | tions<br>Withholding<br>•iption       | g                |             | Start Date                      | End Date<br>00/00/0000 | ×        |

**Step 7:** From the **File** menu, select **Close** to exit this window and return to the Business Location List window.

## 3.5 View Bank Account Information

Bank Account information for individual and business taxpayers is created and updated in two ways:

- Automatically when taxpayers file their tax due direct-file return
- Manually by a TAX Representative upon the taxpayer's request or when registering a Tax Account Electronic Funds Transfer (EFT)

#### **Bank Account Information Window**

The illustration below is the Bank Account Information window.

| IRMS            |           |                     | _ [      |
|-----------------|-----------|---------------------|----------|
| ile             | • Help    | •                   |          |
| Bank Account In | formation |                     |          |
| Bank Account    | Number    | Routing/Transit Nur | nber     |
| 546546          |           | 9879879870          | <u> </u> |
| 786876          |           | 8765432190          |          |
|                 |           |                     |          |
|                 |           |                     |          |
|                 |           |                     |          |
|                 |           |                     | -        |
| 4               |           |                     | ▶        |
|                 |           |                     | Cancel   |
|                 |           |                     |          |
|                 |           |                     |          |

#### **Bank Account Information Window - Fields**

The table below lists the fields in the Bank Account Information window and provides a brief description of each.

| Field                     | Field Type       | Description                                                     |
|---------------------------|------------------|-----------------------------------------------------------------|
| Bank Account<br>Number    | System Generated | The number of the taxpayer's bank account.                      |
| Routing/Transit<br>Number | System Generated | The routing/transit number that identifies the taxpayer's bank. |

#### View Bank Account Information

To view bank account information for a taxpayer, the following steps are performed:

**Step 1:** From the IRMS desktop, select <u>**Tax Information: Customer Search**</u>. The Search Criteria window opens.

| Search Criteria                                                    |          |      |                    |
|--------------------------------------------------------------------|----------|------|--------------------|
| Search By<br>External ID<br>Name<br>Address<br>Name and<br>Address | FEIN: OF | ssn: |                    |
|                                                                    |          |      | Clear Search Close |

**Step 2:** Enter the taxpayer's **SSN/FEIN**.

**Step 3:** Click **Search**. A pop-up message window opens to tell you that you are accessing MOU information and asks you if you want to continue.

| Microsoft Internet Ex | plorer       | l l                                | × |
|-----------------------|--------------|------------------------------------|---|
| You are access        | ing MOU Info | ormation. Do you want to continue? |   |
| l                     | <u>0</u> K   | Cancel                             |   |

Step 4: Click OK.

The Customer Profile window opens.

| 🖉 Customer Profi | le -                          |              |                             |
|------------------|-------------------------------|--------------|-----------------------------|
| File             | Customer *                    | Help *       |                             |
| Customer         | Tax Account<br>Bank Account   |              |                             |
| Customer         | Bill Summary ssn: 333-33-3333 | Entity Type: | Individual                  |
|                  | street: 600 E. MAIN S         | STREET       |                             |
|                  | City: RICHMOND                | ×            | State: VIRGINIA 💌           |
|                  |                               | Last Address | Update: 08/15/2004 16:41:23 |

**Step 5:** From the Customer Profile window, select <u>Customer: Bank Account</u>. The Bank Account Information window opens.

| P IRMS                 |                        |
|------------------------|------------------------|
| File ' Help            | , · ·                  |
| Bank Account Informati | ion                    |
| Bank Account Number    | Routing/Transit Number |
| 546546                 | 9879879870             |
| /86876                 | 8765432190             |
| •                      | Þ                      |
|                        | Cancel                 |
|                        |                        |

**Step 6:** Click **Cancel** to exit this window and return to the Customer Profile window.